# Veileder til økonomiansvarlig

Daglig økonomi i SmartOrg

Det kan være krevende å sitte med "ansvarshatten" for økonomiavdelingen i foreningen. Håndtering av daglig økonomi gjennom vår portal skal være intuitivt og enkelt, men vi har allikevel komponert en veileder tilknyttet daglig økonomi i din forening.

#### Budsjett

Budsjett er et viktig styringsverktøy for din forening. Dette finner du under modulen for **økonomi**. Du kan legge inn estimerte inntekter og kostnader direkte i portalen. Begge prosessene gjennomføres i samme modul. Se bilde for stegvis prosess for opprettelse av budsjett,

**Tips!** Samtlige regnskapsdokumenter kan eksporteres i PDF-format - dette være seg budsjett, resultatregnskap og balanserapport.

For a opprette budsjettlinjer trykker på du "+" symbolet oppe i høyre hjørne inne på modulen  $\emptyset$ konomi  $\rightarrow$  Budsjett.

| =            | STAGING - Dovre                   | weien velforening (vf1)                                        |                    |                  |         | 🍹 kr 100 (1) 😝 Kon                              |
|--------------|-----------------------------------|----------------------------------------------------------------|--------------------|------------------|---------|-------------------------------------------------|
| #            | Oversikt<br>Medlemmer             | ★ Økonomi År 2021 ~ Balanse √/Regnskap                         | Budsjett 💽 Faktura | ,~*inntekter ∽_U | igifter | 92425025 (az                                    |
| ۵<br>۲       | Utlegg                            | Budsjett inntekter 2021                                        |                    |                  | 0       |                                                 |
| .×<br>⊡<br>≣ | Økonomi<br>Årshjul<br>Aktiviteter | Tittel<br>Ingen budsjetterte inntekter funnet<br>Total inntekt | Beløp<br>kr 0      | Tekst            | +       |                                                 |
|              | Meldinger<br>Møter<br>Dokumenter  | Budsjett utgifter 2021<br>Tittel                               | Belap              | Tekst            | 0       |                                                 |
| ୍ର<br>ଦ      | Historikk<br>Innstillinger        | Ingen budsjetterte utgifter funnet<br>Total utgift             | kr 0               |                  |         |                                                 |
|              |                                   | Totali resultat                                                | kr.0.              |                  |         |                                                 |
|              |                                   | SmartOrg AS © 2021 - v1.0.15                                   |                    |                  |         | Brukerveiledning   Personvern   Vilkår   Feedba |

Nå velger du hvilken regnskapskonto budsjettlinjen skal tilhøre. Fyll deretter inn beløpet. Dernest velger du hvilken aktivitet budsjettet skal være gjeldende for. Normal vil det være

#### SmartOrg

Generell drift, med mindre det er spesifikke aktive aktiviteter i foreningen.

| =  | STAGING - Dovre        | evelen velforening (vf1)            |                                                                                               |   | 🏋 kr 100 (1) 🛛 😝 Konto                          |
|----|------------------------|-------------------------------------|-----------------------------------------------------------------------------------------------|---|-------------------------------------------------|
| 53 | Oversikt               | ★ Økonomi År 2021 👻                 |                                                                                               |   | 92425025 (admin)                                |
|    | Medlemmer<br>Produkter | Balanse Kegnskap                    | 🖹 Budsjett 💽 Faktura Allnntekter 🖓 Utgifter                                                   |   |                                                 |
| e  | ) Utlegg               | Budsjett inntekter 2021             | Nu kudaletiliki a                                                                             |   |                                                 |
| *  | Økonomi                | Tittel                              | Regnskapskonto                                                                                | * |                                                 |
|    | ) Årshjul              | Ingen budsjetterte inntekter funnet | 3005 - Grasrotandelen (inntekt)                                                               | • |                                                 |
|    | Aktiviteter            | Total inntekt                       | Belop (Kr)                                                                                    |   |                                                 |
|    | Møter                  | Budsjett utgifter 2021              | 10000                                                                                         |   |                                                 |
| C  | ) Dokumenter           | Tittel                              | Tekst                                                                                         |   |                                                 |
| Ð  | ) Historikk            | Ingen budsjetterte utgifter funnet  | Grasrotandel - Norsk Tipping                                                                  |   |                                                 |
| •  | t Innstillinger        | Totalt resultat                     | Alsolite<br>General drift (01 jan. 2020)<br>Mulgete for å knytte kodgettinge til en aktivitet |   |                                                 |
|    |                        | SmartOrg AS @ 2021 - v1.0.15        |                                                                                               |   | ukerveiledning   Personvern   Vilkår   Feedback |

Når budsjettet er ferdig sendes dette til godkjenning. Da må budsjettet godkjennes av samtlige godkjennere i foreningen. Disse vil bli varslet på SMS/E-post.

**Tips!** Ved starten av nytt år kan du kopiere budsjettet fra fjoråret - helt enkelt. Velg det aktuelle året (neste år) og deretter trykk på knappen under budsjettlinjene for å kopiere. Disse kan reguleres og justeres i ettertid, men nyttig å bruke som et rammeverk for det kommende året!

#### Kontingent / produkt

STAGING - Lerkeveien velforening (vf1) 8 Konto = 92425025 (admin) Oversikt 🗴 Innstillinger S Medlemmer Tittel Lerkeveien velforening Roller og ansvar 0 1 Produkter Addresse , 0 Styremedlemmer + Stiftet dato 21 okt. 2020 🗳 Utlegg Benjamin Grøndahl Johansen Styreleder \star Økonomi Organisasjonsnr Stiftelse pågår Bankkonto Venter på orgnr. 📩 Årshjul Godkjennere 🖻 Aktiviteter Benjamin Grøndahl Johansen Godkjenner 1 Kontingent Meldinger Hovedmedlemme Andre type medlemme Møter Ansvar 0 til 16 år kr 500 kr 500 (aktiv) Familiemedlem Dokumenter Revisor Benjamin Byggeier 17 til 65 år kr 500 kr 500 (aktiv) Støttemedlem Historikk 66 til 100 år kr 500 Ikke betalende kr 0 (aktiv) lkke i bruk Linker 0 🌣 Innstillinger Registrering av nye medlemmer https://portal-smartorg-staging.azurewebsites.net/action/reg/d592cbc8 Årlig betalingsfrist Tekst og detaljer Innen utgangen av: Februar [Rediger tekst og detaljer] 0 Sensitivitet og personvern Sensitivitet i medlemslister og liste over innbetalinger Skjul navn, epost, tlf og addr for andre medlemmer

Kontingent til foreningen regulerers under Innstillinger i portalen.

Dette vil legge seg under modulen for **Produkter.** Her vil det også være anledning til å sende ut **betalingslink** og sende **purringer** på manglende betaling fra medlemmer. Under produkter kan man også f.eks. Selge t-skjorter eller opprette påmelding med/uten betaling for arrangementer.

| ≡   |               |                                                                 |                                |   |  |  |  |  |  |
|-----|---------------|-----------------------------------------------------------------|--------------------------------|---|--|--|--|--|--|
| :   | Oversikt      | Produkter - Kontingent 2021                                     | 00 Produkter - Kontingent 2021 |   |  |  |  |  |  |
| *   | Medlemmer     | Tittel                                                          |                                |   |  |  |  |  |  |
| 100 | Produkter     | Kontingent 2021                                                 | Kontingent 2021                |   |  |  |  |  |  |
| Å   | Utlegg        | Aktivitet<br>Generell drift                                     |                                |   |  |  |  |  |  |
| *   | Økonomi       | Beskrivelse<br>Kontingenten er obligatorisk for medlemskap      |                                |   |  |  |  |  |  |
|     | Årshjul       | Beløp Inntektskonto<br>Variabel 3001 - Medlemskontingent        |                                |   |  |  |  |  |  |
| Ē   | Aktiviteter   | Type<br>Kontingent                                              | Frist<br>03 jun. 2021          |   |  |  |  |  |  |
|     | Meldinger     | Max ant.                                                        | Status                         |   |  |  |  |  |  |
| Ľ   | Møter         | 0                                                               | Publisert og aktivert          | _ |  |  |  |  |  |
|     | Dokumenter    | Opprett innbetaling for medlemmer Opprett beta                  | lingslink Opprett purring      |   |  |  |  |  |  |
| Ð   | Historikk     | Paul and the st                                                 |                                |   |  |  |  |  |  |
| ¢   | Innstillinger | Betal med kort Denne innbetalingen kreves for gyldig medlemskap |                                |   |  |  |  |  |  |
|     |               | Beløp: kr 500,00<br>Gebyr: kr 16,00                             |                                |   |  |  |  |  |  |
|     |               | ' Legg i handlekurv                                             |                                |   |  |  |  |  |  |

### Utlegg

Utlegg kan enkelt lastet opp av samtlige i foreningen. Aktuelle godkjennere vil motta varsel via SMS/E-post når det er lastet opp i porten, og må deretter godkjennes av samtlige i matrisen. Når dette er gjennomført vil det være nødvendig å kjøre betalingen gjennom i nettbanken og markere det som betalt i portalen. Er din forening på modellen med bankavstemming vil denne kjøres gjennom i banken av SmartOrg. Se bilder med stegvis prosess for opplasting og håndtering av utlegg.

For å laste opp utlegg trykker du på knappen Nytt ulegg

| = | STAGING - Same  | G - Sameiet Hubroveien 29-32 (sm1) |                              |                 |      |           |        |        | e Konto       |                                       |                 |
|---|-----------------|------------------------------------|------------------------------|-----------------|------|-----------|--------|--------|---------------|---------------------------------------|-----------------|
|   | Oversikt        | ¢                                  | 🖀 Utlegg – År 2021 –         |                 |      |           |        |        |               | 92                                    | 2425025 (admin) |
| - | Brukere         |                                    | Søk i utlegg,                |                 |      |           |        | 0      | + Nytt utlegg | 1                                     |                 |
| Ê | Felleskostnader |                                    | Taket                        | Belan           | Navn | Opprettet | Retalt | Status |               |                                       |                 |
| ۵ | Utlegg          |                                    | lesen utlean funnet far 2021 | Beipp           |      | opprotect | bolan  | otatuo |               |                                       |                 |
| * | Økonomi         |                                    | Total                        | kr 0,00         |      |           |        |        |               |                                       |                 |
|   | Årshjul         |                                    |                              | A CONTRACTOR OF |      |           |        |        |               |                                       |                 |
| Ē | Aktiviteter     |                                    |                              |                 |      |           |        |        |               |                                       |                 |
|   | Meldinger       |                                    |                              |                 |      |           |        |        |               |                                       |                 |
|   | Møter           |                                    |                              |                 |      |           |        |        |               |                                       |                 |
|   | Dokumenter      |                                    |                              |                 |      |           |        |        |               |                                       |                 |
| Ð | Historikk       |                                    |                              |                 |      |           |        |        |               |                                       |                 |
| ۵ | Innstillinger   |                                    |                              |                 |      |           |        |        |               |                                       |                 |
|   |                 |                                    |                              |                 |      |           |        |        |               |                                       |                 |
|   |                 |                                    |                              |                 |      |           |        |        |               |                                       |                 |
|   |                 |                                    |                              |                 |      |           |        |        |               |                                       |                 |
|   |                 |                                    | SmartOrg AS © 2021 - v1.0.15 |                 |      |           |        |        |               | Brukerveiledning   Personvern   Vilkå | ir   Feedback   |

Deretter fyller du inn nødvendig informasjon, samt laster opp bilag. Dette må godkjennes av samtlige godkjennere i foreningen.

| Texat                   |                                       |   |
|-------------------------|---------------------------------------|---|
| Gi en kort beskrivels   | e av utlegget                         |   |
| Aktivitet               |                                       |   |
| Velg en aktivitet fra l | sten som utlegget skal registreres på |   |
| Regnskapskont           | 0                                     | 3 |
| Velg en passende re     | inskapskonto                          |   |
| Utbetales til ba        | ikkonto                               |   |
| Kroner                  | Øre Dato for utlegg                   |   |
| 0                       | 0 21.12.2021                          | Ē |
|                         |                                       |   |

## Faktura

Håndtering av inn - og utgående faktura er enkelt i SmartOrg. Dette opprettes under økonomomoduel, for deretter å navigere seg inn på området for faktura. Følg stegvis prosess med illustrasjoner for gjennomgang. Fakturaer som ankommer foreningens fakturamottak/adresse lastet automatisk opp i portalen.

For å opprette faktura trykker på Ny inngående - eller Ny utgående faktura. Eksemeåelet er ved utgående faktura.

|    | -               |                                        |                      |            |                          |                 |              |                        |
|----|-----------------|----------------------------------------|----------------------|------------|--------------------------|-----------------|--------------|------------------------|
| =  | STAGING - Sam   | eiet Hubroveien 29-32 (sm <sup>1</sup> | 1)                   |            |                          |                 |              |                        |
| 55 | Oversikt        | 🔶 Økonomi År 202                       | 1 -                  |            |                          |                 |              |                        |
| ** | Brukere         |                                        |                      |            |                          |                 |              |                        |
| Â  | Felleskostnader | E Balanse                              | Regnskap             | Faktura    | ~ <sup>™</sup> Inntekter | ∽yUtgifter      |              |                        |
|    |                 |                                        |                      |            |                          |                 |              | 0                      |
|    | Utlegg          | Inngående faktura 2021                 |                      |            |                          |                 |              | 0                      |
| *  | Økonomi         | Søk inngående faktura                  |                      |            |                          |                 |              | + Ny inngående faktura |
|    | Årshjul         | Tittel                                 | Beløp                | Aktivitet  | Bokført                  |                 | Betalt       | Status                 |
| Ē  | Aktiviteter     | Ingen faktura funnet                   |                      |            |                          |                 |              |                        |
|    | Meldinger       | Total                                  | kr 0,00              |            |                          |                 |              |                        |
|    | Weidniger       |                                        |                      |            |                          |                 |              |                        |
|    | Møter           | Utgående faktura 2021                  |                      |            |                          |                 |              | 0                      |
|    | Dokumenter      | Søk utgående faktura                   |                      |            |                          |                 |              | + Ny utgående faktura  |
| 9  | Historikk       | Tittel                                 |                      | Beløp      | Betalt                   | Туре            | Mottaker     |                        |
| •  | Innstillinger   | Felleskost 2021 termin 1               | I - SNr: 4 (120/420) | kr 2 107,1 | 4 kr 0,00                | Bank: BK238-101 | Peter Pan    |                        |
|    |                 | Felleskost 2021 termin 1               | - SNr: 1 (83/420)    | kr 2 886,9 | 0 kr 0,00                | Kortbetaling    | Benjamin Gro | øndahl Johansen        |
|    |                 | Felleskost 2021 termin 1               | I - SNr: 1 (17/420)  | kr 577,38  | kr 0,00                  | Kortbetaling    | Tore Tang    |                        |
|    |                 | Felleskost 2021 termin 1               | I - SNr: 2 (100/420) | kr 1 964,2 | 9 kr 0,00                | Kortbetaling    | Tore Tang    |                        |
|    |                 | Felleskost 2021 termin 1               | I - SNr: 3 (100/420) | kr 3 464,2 | 9 kr 0,00                | Kortbetaling    | Per Olsen    |                        |
|    |                 | Felleskost 2021 termin 1               | I - SNr: 4 (120/420) | kr 2 107,1 | 4 kr 0,00                | Kortbetaling    | Peter Pan    |                        |
|    |                 | Total                                  |                      | kr 13 107, | 14 kr 0,00               |                 |              |                        |

Dernest fyller du inn feltene med nødvendig informasjon.

| ≡ STAGING - Sam                                   | eiet Hubroveien 29-32 (sm1)                                                                                                    |                                                                                                    | e Konto          |
|---------------------------------------------------|----------------------------------------------------------------------------------------------------|----------------------------------------------------------------------------------------------------|------------------|
| Oversikt Brukere                                  | ★ Økonomi År 2021 →                                                                                                    | Registrer ny utgående faktura (og send til godkjenning)                                                                                   | 92425025 (admin) |
| 🖆 Utlegg                                          | Inngående faktura 2021                                                                                                    | Mottakers navn                                                                                                    |                  |
| <ul><li>★ Økonomi</li><li>Årshjul</li></ul>       | Søk inngående faktura Tittel Beløp                                                                                                    | gående faktura<br>Mottakers addresse                                                                                                    |                  |
| <ul><li>Aktiviteter</li><li>Meldinger</li></ul>   | Ingen faktura funnet<br>Total kr 0,00                                                                                                   | 2                                                                                                    |                  |
| 🖤 Møter                                           | Utgående faktura 2021                                                                                                    | Betalingsinformasjon                                                                                                    |                  |
| <ul> <li>Dokumenter</li> <li>Historikk</li> </ul> | Sek utgående faktura Tittel                                                                                                    | Fathuradatis         Levenigadato         general fracture           21.12.2021         Image: Compared tracture         Bokforringskonto |                  |
| Innstillinger                                     | Felleskost 2021 termin 1 - SNr: 4 (120/420)<br>Felleskost 2021 termin 1 - SNr: 1 (83/420)<br>Felleskost 2021 termin 1 - SNr: 1 (17/420) | Belsp (M) Dre Betalingsfrist<br>0 00 41.2022                                                                                              |                  |
|                                                   | Felleskost 2021 termin 1 - SNr: 2 (100/420)<br>Felleskost 2021 termin 1 - SNr: 3 (100/420)                                              | Arbryt                                                                                                    |                  |
|                                                   | Felleskost 2021 termin 1 - SNr: 4 (120/420)<br>Total                                                                                    | kr 2.107,14 kr 0.00 Kortbetaling Peter Pan<br>kr 13.107.14 kr 0.00                                                                        |                  |

Du kan også velge intern mottaker - altså noen i foreningen.

| = STAGING - Sam             | neiet Hubroveien 29-32 (sm1)                |                                                                | 🕒 Konto          |
|-----------------------------|---------------------------------------------|----------------------------------------------------------------|------------------|
| Uversikt                    | 🔶 Økonomi År 2021 👻                         |                                                                | 92425025 (admin) |
| Brukere     Felleskostnader | to Balanse √/Regnskap                       | Registrer ny utgående faktura (og send til godkjenning) ⑦ ×    |                  |
| 🛱 Utlegg                    | Inngående faktura 2021                      | ✓ Velg intern mottaker fra liste                               |                  |
| ★ Økonomi                   | Søk inngående faktura                       | C Velg mottaker<br>Benjamin Grøndahl Johansen - benjoh@live.no |                  |
| Årshjul                     | Tittel Beløp                                | Tore Tang - tore@test6.no                                      |                  |
| E Aktiviteter               | Ingen faktura funnet                        |                                                                |                  |
| Meldinger                   | Total kr 0,00                               | Peter Pan - peter@test6.no                                     |                  |
| E Møter                     | Utgående faktura 2021                       | 21.12.2021 🗉 21.12.2021 🗉 Bokføringskonto 🗸                    |                  |
| Dokumenter                  | Søk utgående faktura                        | tgående faktura                                                |                  |
| Historikk                   | Tittel                                      | Belop (kr) Øre Betalingsfrist                                  |                  |
| 🛱 Innstillinger             | Felleskost 2021 termin 1 - SNr: 4 (120/420) |                                                                |                  |
|                             | Felleskost 2021 termin 1 - SNr: 1 (83/420)  | R Lagre Avbryt                                                 |                  |
|                             | Felleskost 2021 termin 1 - SNr: 1 (17/420)  |                                                                |                  |
|                             | Felleskost 2021 termin 1 - SNr: 2 (100/420) | kr 1 964,29 kr 0,00 Kortbetaling Tore Tang                     |                  |
|                             | Felleskost 2021 termin 1 - SNr: 3 (100/420) | kr 3 464,29 kr 0,00 Kortbetaling Per Olsen                     |                  |
|                             | Felleskost 2021 termin 1 - SNr: 4 (120/420) | kr 2 107,14 kr 0,00 Kortbetaling Peter Pan                     |                  |
|                             | Total                                       | kr 13 107.14 kr 0.00                                           |                  |

Deretter fylles inn resterende relevant informasjon angående fakturering. Husk bilag!

| = STAGING - Sam         | neiet Hubroveien 29-32 (sm1)                |                                                             | 😝 Konto          |
|-------------------------|---------------------------------------------|-------------------------------------------------------------|------------------|
| Oversikt                | 🜟 Økonomi År 2021 👻                         |                                                             | 92425025 (admin) |
| Brukere Felleskostnader | 🖪 Balanse 🛛 📈 Regnskap                      | Registrer ny utgående faktura (og send til godkjenning) ⑦ × |                  |
| 🖆 Utlegg                | Inngående faktura 2021                      | Velg intern mottaker fra liste                              |                  |
| 🛨 Økonomi               | Søk inngående faktura                       | Tore Tang - tore@test6.no                                   |                  |
| 苗 Årshjul               | Tittel Beløp                                |                                                             |                  |
| Aktiviteter             | Ingen faktura funnet                        | Betalingsinformasjon Dekning av knust rute                  |                  |
| Meldinger               | Total kr 0,00                               |                                                             |                  |
| 🖤 Møter                 | Utgående faktura 2021                       | Fakturadato Leveringudato Biołdzingukonto @                 |                  |
| Dokumenter              | Søk utgående faktura                        | tgående faktura                                             |                  |
| Historikk               | Tittel                                      | Belap (kr) Ore Betalingsfrist<br>5000 00 4.1.2022           |                  |
| 🌣 Innstillinger         | Felleskost 2021 termin 1 - SNr: 4 (120/420) |                                                             |                  |
|                         | Felleskost 2021 termin 1 - SNr: 1 (83/420)  | Lagre Avbryt                                                |                  |
|                         | Felleskost 2021 termin 1 - SNr: 1 (17/420)  |                                                             |                  |
|                         | Felleskost 2021 termin 1 - SNr: 2 (100/420) | kr 1 964,29 kr 0,00 Kortbetaling Tore Tang                  |                  |
|                         | Felleskost 2021 termin 1 - SNr: 3 (100/420) | kr 3 464,29 kr 0,00 Kortbetalling Per Olsen                 |                  |
|                         | Felleskost 2021 termin 1 - SNr: 4 (120/420) | kr 2 107,14 kr 0,00 Kortbetaling Peter Pan                  |                  |
|                         | Total                                       | kr 12 107 14 kr 0.00                                        |                  |

Har du noen andre spørsmål - ta kontakt! → support@smartorg.no